∻

## RELATÓRIO DE LIVRO BALANÇO PATRIMONIAL CTREDLVBP

**Explicação:** Relatório impresso em ordem de mês/ano e conta contábil, com opção de visualização dos valores em segunda moeda, contas zeradas pula página a cada grupo de conta e no formato oficial.

## > Para emitir este relatório acesse o módulo: Contabilidade.

| Menu Geral - JOTEC - 0000096.00 - 1128 - Mozilla Firefox                                                                                                    |                                    |                             |                                      |                                  |                                                                                    |
|----------------------------------------------------------------------------------------------------|------------------------------------|-----------------------------|--------------------------------------|----------------------------------|------------------------------------------------------------------------------------|
| 172.16.1.28/cgi-bin/jotec.exe?ERRO=&ABV=S+U+P+O+R+T+                                                                                                    | E&C999=JOTEC&C002=&C003=1&RAZSOC=S | UPORTE++JOTEC&USUAR=TECNICO | 8dP_PORTA_SE=sistema.jotec.com.br%3/ | A8078&idd=suporte&dir=MATRIZ&BAI | ANCO_LOCAL=cont05&IP_LOCAL=172.16.1.28&STATUS_CONEXAO=2                            |
| Suporte Eletrônico                                                                                                    |                                    |                             |                                      |                                  |                                                                                    |
| Sistemas<br>Faturamento                                                                                                    | Faturamento                        | Serviços                    | CRM - SAC                            | Telemarketing                    | Acesso Rápido Centro de Custo                                                      |
| CRM - SAC C<br>Telemarketing C<br>EDI C<br>Mala Direta C                                                                                                    | Mala Direta                        | Estoque                     | Compras                              | ELPR                             | Centro de custos<br>Balancete centro de custos<br>Conta de rateio<br>Contabilidade |
| PDV O<br>Estoque O<br>Compras O<br>ELPR O                                                                                                    | Produção                           | Gerenc. de<br>projetos      | Contas a Pagar                       | Contas a<br>Receber              | Lançamento padrão<br>Lançamentos<br>Orçamentos                                     |
| Produção       Gerenc. de projetos       Contas a Pagar       Contas a Receber                                                                                                    | Bancos                             | Fluxo de Caixa              | Centro de Custo                      | Exportador                       | Entradas<br>Gera NF-E<br>Estoque                                                   |
| Bancos     Image: Constraint of the second second sec | Gestor                             | Importador                  | Auditor                              | Filiais                          | Produtos<br>Fiscal<br>SINCO                                                        |
| Gestor C<br>Importador C<br>Auditor C<br>Filiais C                                                                                                    | Estatísticas &<br>Gráficos         | Fiscal                      | Contabilidade                        | Diário Auxiliar                  | Empresa<br>IPI<br>Apuração de IPI                                                  |
| SUPORTE JOTEC                                                                                                    |                                    | TECNICO                     | 29/09/2015                           | MATRIZ                           | Sair                                                                               |

## > Em seguida acesse: *Relatório* > *Balanço patrimonial*.

| Menu da Contabilidade - JOTEC - jtctme01 - 0000062.00 - Mozilla Fir<br>Una L                                                                                                    | irefox |                                                                                      |                                                                                                    |                                        |                                                                                                    |                                                                                                    |                     |                                                                                                    |                                                      |
|----------------------------------------------------------------------------------------------------|--------|--------------------------------------------------------------------------------------|----------------------------------------------------------------------------------------------------|----------------------------------------|----------------------------------------------------------------------------------------------------|----------------------------------------------------------------------------------------------------|---------------------|----------------------------------------------------------------------------------------------------|------------------------------------------------------|
| 172161.28/cgi-bin/fictme01.exefPR0G=jotec     Suporte Eletrônico                                                                                                    |        |                                                                                      |                                                                                                    |                                        |                                                                                                    |                                                                                                    |                     |                                                                                                    | DETENDINGIA EM SOFTWARE                              |
| Sistemas                                                                                                    |        | <u>A</u> rquivo                                                                      | A <u>t</u> ualização                                                                                                    | <u>C</u> onsulta                       | R <u>e</u> latório (                                                                                                    | Geradores                                                                                                    |                     | CONTA                                                                                                    | ABILIDADE                                            |
| Faturamento         Serviços         CRM - SAC         Telemarketing         Mala Direta         Estoque         Compras         ELPR         Produção         Gerenc. de projetos         Contas a Pagar         Contas a Receber         Bancos |        | Div<br>Lotes<br>Livro<br>Livro<br>Razăc<br>Razăc<br>Razăc<br>Balan<br>Balan<br>Orçar | ersos<br>diário<br>caixa<br>o contábil<br>o por centro di<br>o por contra p<br>o conciliador<br>inete<br>iço patrimonia<br>mento x realiz | e custos<br>artida                     | Demonstrat<br>Termo aber<br>Saldo do cel<br>Movimentaç<br>Demonstrat<br>Aglutinador<br>Aglutinador<br>Demonstrat<br>Demonstrat<br>Demonstrat | ivo contábil<br>t. encerr<br>ntro de custos<br>ão por conta/mês<br>ivo de resultado do ex<br>x conta contábil<br>DFC/DMPL X Conta co<br>ivo Base CSLL<br>ivo LALUR Parte A/B<br>ivo de fluxo de caixa | kercício<br>ontábil | GRCT<br>Grct01 - Índice de liquide<br>Grct02 - Índice de liquide<br>Grct03 - Índice de liquide<br>Grct04 - Capital circulant<br>Grct05 - Giro de Estoque | ez corrente<br>ez seca<br>ez geral<br>e liquido<br>s |
| 💽 Suporte eletrônico<br>祕 Melhorando sua empresa                                                                                                    |        |                                                                                      | p                                                                                                    | -Plano de co<br>L-Lançame<br>O-Orçamei | ontas<br>nto<br>nto                                                                                                    | U-Cálcu<br>V-Razã<br>B-Balance                                                                                                    | lo<br>o<br>ete      | X-Orçamento x realizado<br>S-Auditor operacional<br>F-Menu Inicial                                                                                       |                                                      |
| SUPORTE JOTEC                                                                                                    |        |                                                                                      |                                                                                                    | TEC                                    | NICO                                                                                                    | 30/09/2015                                                                                                    | MATRI               | Z                                                                                                    |                                                      |

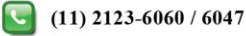

Será aberta a tela abaixo. Nesta tela informe o (1) Período (mm/aaaa) a ser considerado e a (2) Conta contábil (inicial e final). Clique no ícone da "Impressora" para emitir o relatório.

| 😼 Balanço patrimonial - JOTEC - jtctla16 - 0000019.50 - Mozilla Firefox                                                                                                    |                                                                                                    |  |  |  |  |  |  |  |
|----------------------------------------------------------------------------------------------------|----------------------------------------------------------------------------------------------------|--|--|--|--|--|--|--|
| Image: Training of the section of the section of t |                                                                                                    |  |  |  |  |  |  |  |
| 1       Período         Inicial       Inicial         Final       12/2999         Valores em 2a Moed       Valores em 2a Moed                                                                                                    | Maior grau 99                                                                                                    |  |  |  |  |  |  |  |
| <ul> <li>Impressão Oficial</li> <li>Imprime contas zeradas</li> <li>Pula página p/ grupo de contas</li> </ul>                                                                                                    | <ul> <li>Maior grau de conta desejado: Informar neste campo o grau da conta que deseja considerar na consulta. Este campo será exibido com o grau 9 como padrão pelo sistema, quanto maior o grau informado mais analítica será a consulta.</li> <li>Valores em (2º moeda): Selecionar esta opção para converter os valores em outra moeda. O código da moeda a ser considerado e exibido a frente do campo será sempre o informado no cadastro de empresa.</li> </ul> |  |  |  |  |  |  |  |
|                                                                                                    | <ul> <li>Impressão Oficial: Selecionar esta opção para efetuar a impressão oficial do balancete. Este tipo de impressão implicará no controle de numeração de impressão de livros e páginas, localizado no cadastro de empresa.</li> <li>Imprime contas zeradas: Selecionar esta opção para imprimir contas que não possuem saldo anterior nem movimentos.</li> </ul>                                                                                                  |  |  |  |  |  |  |  |
|                                                                                                    | Pula página p/grupo de contas: Selecionar esta opção para que seja efetuado o salto de<br>página a cada mudança de grupo de conta contábil (Ativo/Passivo).                                                                                                    |  |  |  |  |  |  |  |

Selecionando a opção: *Gráfica normal – PDF com logotipo*, será gerado o relatório conforme abaixo.

| 3093.pdf - Mozilla Firefox      |              |                 |              |                 |       |       |     |
|---------------------------------|--------------|-----------------|--------------|-----------------|-------|-------|-----|
| 2.16.1.28/files/14313093.pdf    |              |                 |              |                 |       |       |     |
| 🛧 🕒 Página:                     | 1 de 17      | <b>- +</b> Zoom | automático 🗘 |                 | 52    | A D   |     |
|                                 |              | 2001            | aatomatico   |                 |       |       |     |
|                                 |              |                 |              |                 |       |       |     |
|                                 |              |                 |              |                 |       |       |     |
| SU SU                           | PORTE JOTEC  |                 | ЛСТІ         | LA16 01/10/2015 | 14:31 | FOLHA | : 1 |
| Suporte Eletrônico              |              |                 |              |                 |       |       |     |
|                                 |              |                 |              |                 |       |       |     |
|                                 |              | BALANCO PAT     | RIMONIAL DE  | JANEIRO DE      | 2014  |       |     |
|                                 |              |                 |              |                 |       |       |     |
|                                 |              |                 |              |                 |       |       |     |
| A.T.I.V.O                       |              |                 |              |                 |       |       |     |
|                                 |              |                 |              |                 |       |       |     |
| DISPONIVEL                      |              |                 |              |                 |       |       |     |
| CAIXA                           |              |                 |              |                 |       |       |     |
| CAIXA                           | 5.397.838.24 |                 |              |                 |       |       |     |
|                                 |              | 5.397.838.24    |              |                 |       |       |     |
| BANCO CONTA MOVIMENTO           |              |                 |              |                 |       |       |     |
| BRADESCO S.A-C/C.1773-6         | 20.264,12    |                 |              |                 |       |       |     |
| UNIBANCO S.A-C/C.820032-8       | 0,00         |                 |              |                 |       |       |     |
| BCO DO BRASIL-C/C.11401-1011405 | 160.947,21   |                 |              |                 |       |       |     |
| UNIBANCO S.A-C/C.207145-1       | 0,00         |                 |              |                 |       |       |     |
| BANCO REAL C/C 3708852-3        | 0,00         |                 |              |                 |       |       |     |
| UNIBANCO S/A C/C120429-3        | 0,00         |                 |              |                 |       |       |     |
| ITAU C/C 09734-2                | 1.971,00     |                 |              |                 |       |       |     |
| ITAU - 22456-5 (COBRANCA)       | 0,00         |                 |              |                 |       |       |     |
| CAIXA ECONOMICA FEDERAL - 895-1 | 54.670,57    |                 |              |                 |       |       |     |
| BANCO VOTORANTIN 168876601-4    | 0,00         |                 |              |                 |       |       |     |
| BANCO CITIBANK 21757062         | 0,00         |                 |              |                 |       |       |     |
| BANCO SANTANDER 13001703-8      | 0,00         |                 |              |                 |       |       |     |
| BANCO ITAU 01634-2              | 0,00         |                 |              |                 |       |       |     |
| UNIBANCO S/A 266323-2           | 0,00         |                 |              |                 |       |       |     |
| BANCO TESTE                     | 0,00         |                 |              |                 |       |       |     |
|                                 |              | 237.852,90      |              |                 |       |       |     |
|                                 |              |                 | 5.635.691,14 |                 |       |       |     |